## Guida Recupero Certificazione Unica Importi ADISURC

Per scaricare la Certificazione Unica degli importi erogati dall' Adisurc è necessario collegarsi al sito dell'agenzia delle Entrate al link <u>https://www.agenziaentrate.gov.it/portale</u>

1. Effettuare l'accesso tramite il pulsante Area Riservata.

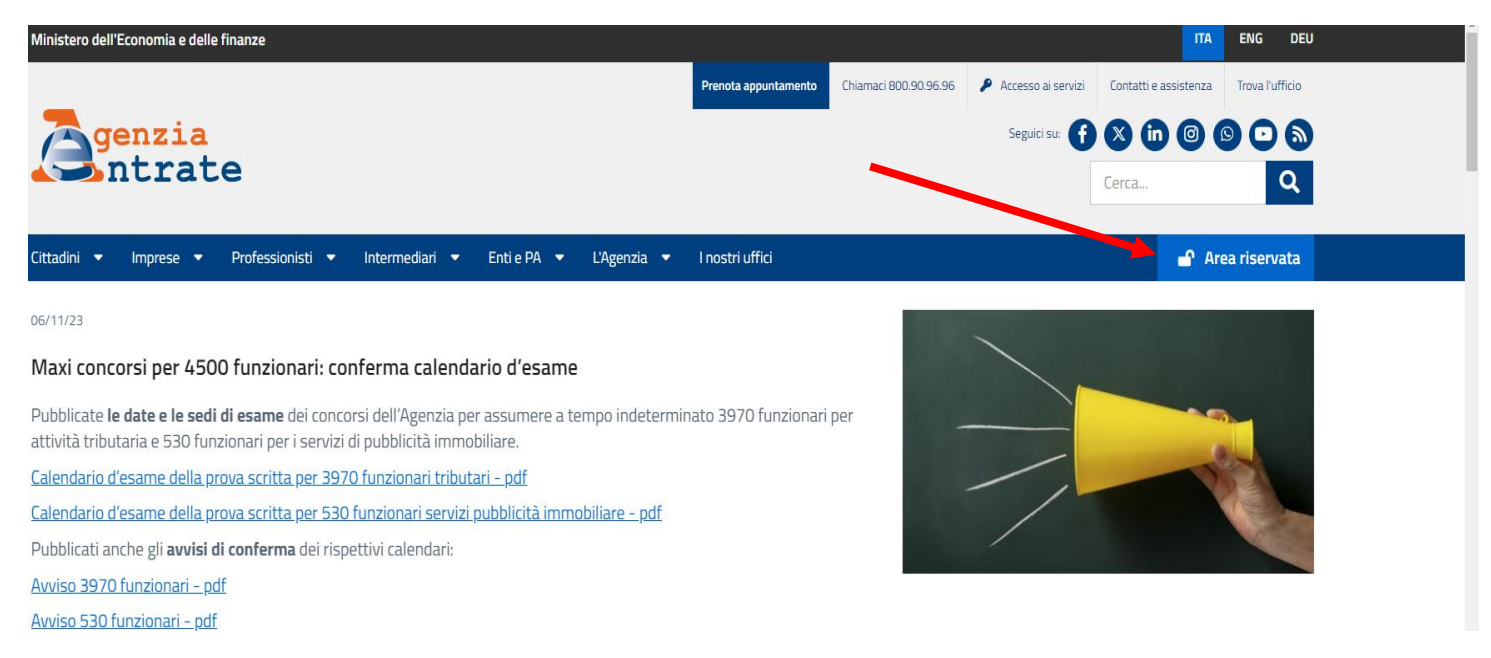

2. Cliccare sul pulsante "Accedi all'area riservata".

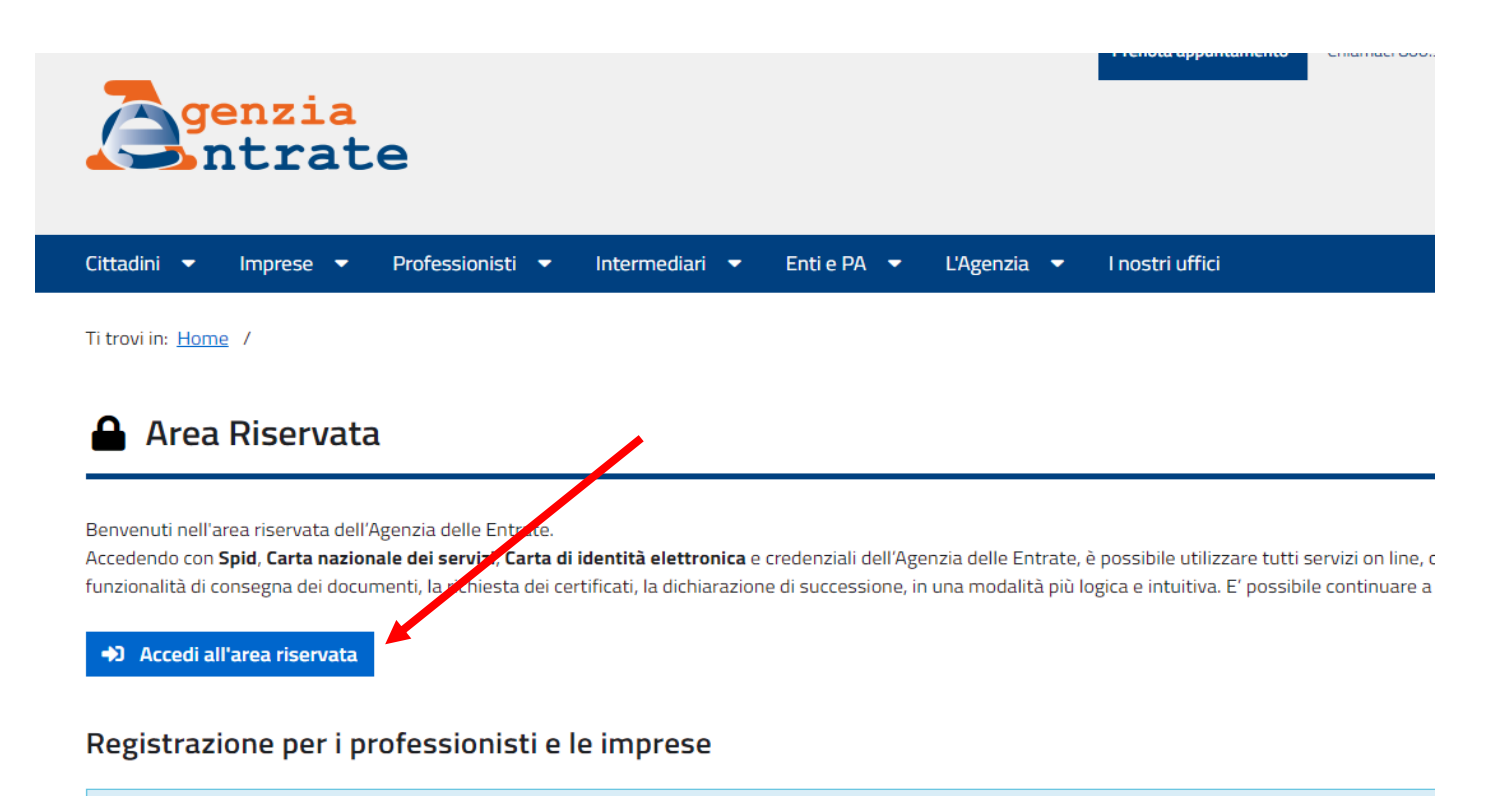

🚯 Se sei un professionista, un'impresa oppure un incaricato di un'azienda, ente, societa' o di un intermediario abilitato ed bai necessita' di registrarti ad uno

3. Una volta effettuato l'accesso tramite SPID è necessario recarsi nella sezione "Cassetto Fiscale" tramite uno dei link presenti nella pagina principale della propria "Area Riservata".

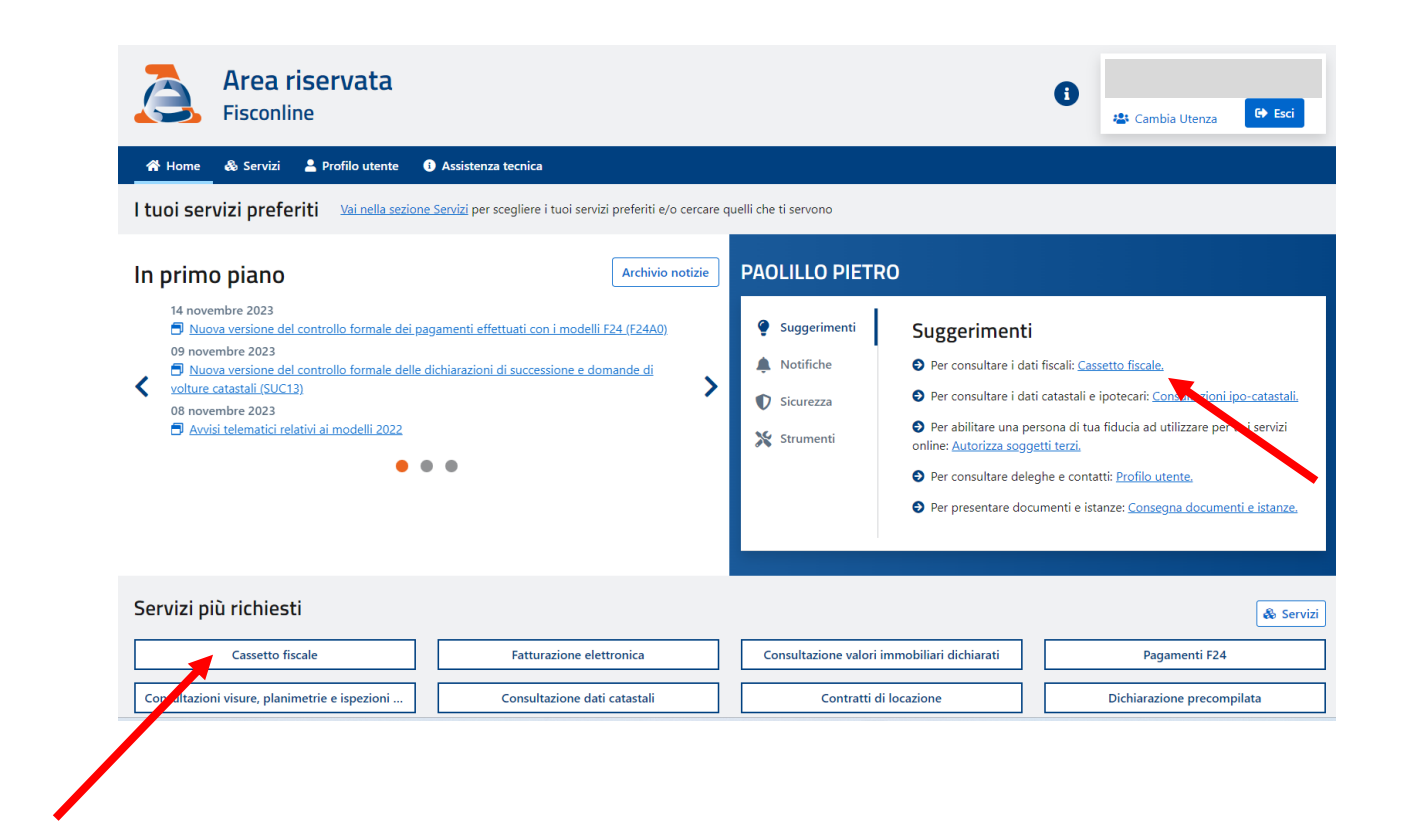

4. Quindi cliccare sul pulsante "Cassetto Fiscale Personale".

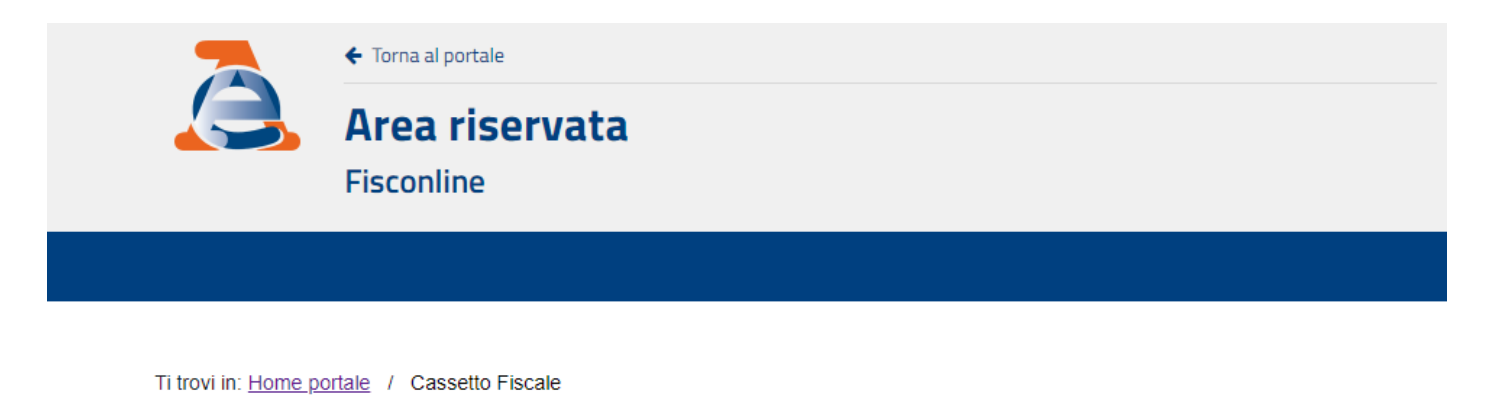

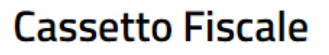

Il Cassetto fiscale è il servizio che permette di consultare i propri dati fiscali.

Cassetto Fiscale personale

5. Una volta arrivati all'interno del proprio cassetto Fiscale utilizzando il menù di navigazione nella parte sinistra della pagina entrare nella sezione "Dichiarazioni Fiscali"

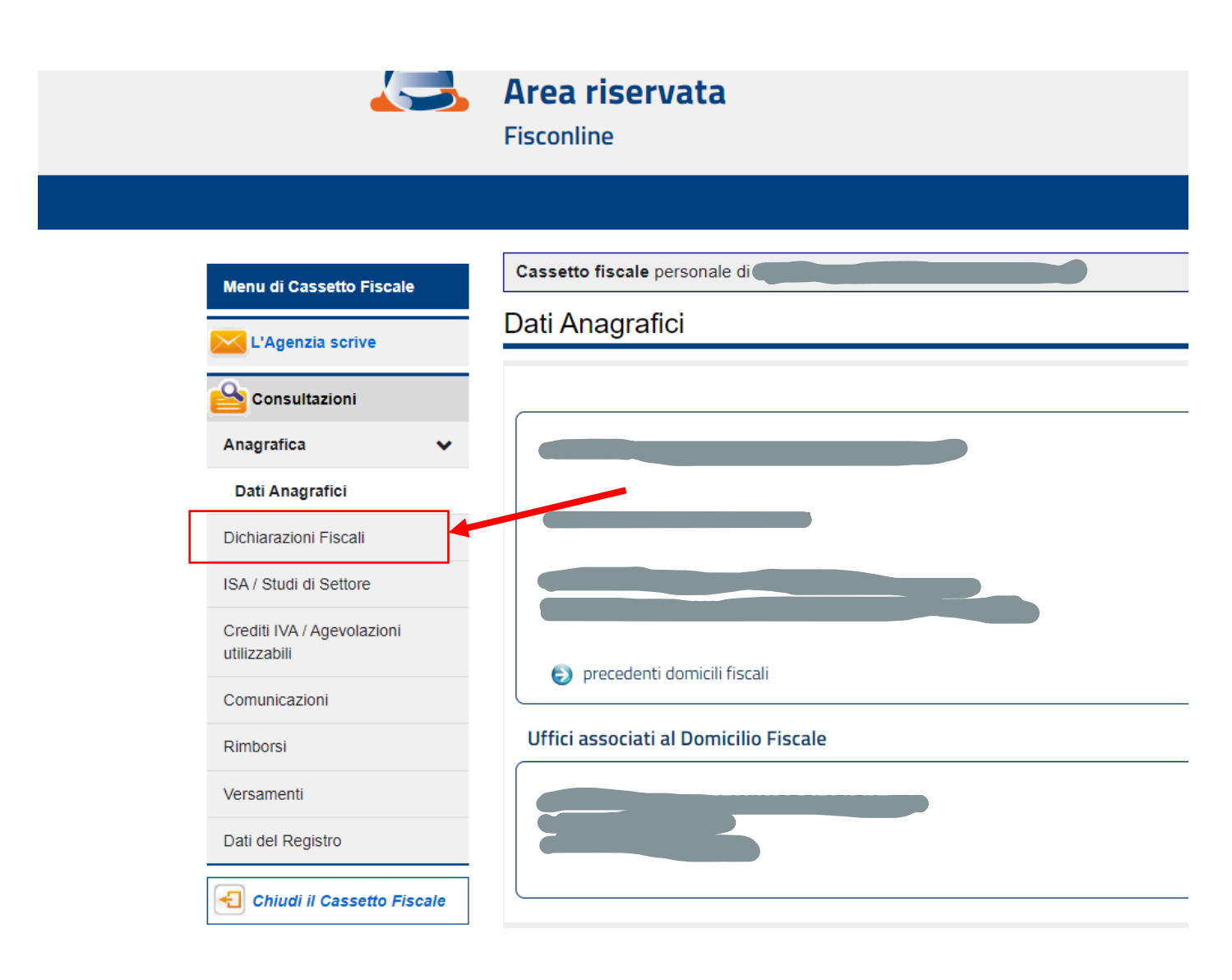

 Dal sottomenù relativo alle Dichiarazioni Fiscali selezionare la voce "Certificazione Unica".
Dalla pagina restituita è possibile scaricare la certificazione unica relativa ai redditi percepiti dalla Azienda Regionale del diritto allo studio.

| Menu di Cassetto Fiscale                              | Cassetto fiscale personale d                                                                                                    | 0                     |
|-------------------------------------------------------|----------------------------------------------------------------------------------------------------|-----------------------|
| L'Agenzia scrive                                      | Certificazione Unica                                                                                                    |                       |
|                                                       | Annualità disponibili                                                                                                    |                       |
| Anagrafica                                            |                                                                                                    |                       |
| Dichiarazioni Fiscali 🗸 🗸                             |                                                                                                    |                       |
| Modello 730                                           | Identificativi tele avec delle Certificazioni Uniche per l'anno d'imposta 2022                                                                                                    | <b>CEDTIFICATIONE</b> |
| Certificazione Unica                                  | Tobit di classun quadro delle CU sono consultabili anche nella sezione "Redditi Perceptit",<br>che potrebbe contenere ulteriori informazioni relative a redditi comunicati esclusivamente con il modello 770 da parte dei sostituto di imposta | UNICA                 |
| Redditi Percepiti                                     |                                                                                                    | Genzia<br>ntrate      |
| Accessi effettuati alla<br>dichiarazione precompilata | Certificazione n presentata dal Sostituto d'Imposta certificazione n presentata dal Sostituto d'Imposta                                                                                                    |                       |
| Destinazione imposte                                  |                                                                                                    |                       |
| ISA / Studi di Settore                                | T                                                                                                    |                       |
| Cradili IVA / Agovalazioni                            |                                                                                                    |                       |
|                                                       |                                                                                                    |                       |
|                                                       |                                                                                                    |                       |
|                                                       |                                                                                                    |                       |

Per scaricare il PDF utilizzare la voce "Stampa certificazione"

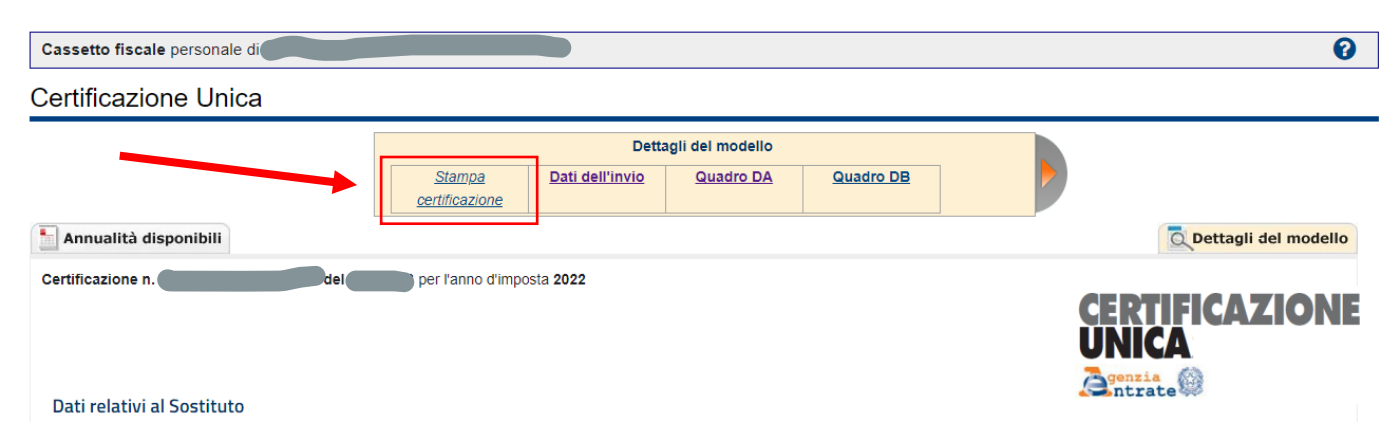